## 95 / 98 / ME / 2000 / XP / Server 2003 / Vista: Infra Recorder

- 1. Download and install <u>Infra Recorder (http://infrarecorder.sourceforge.net</u>/), a free and open-source image-burning program.
- 2. Insert a blank CD in the drive and select **Do nothing** or **Cancel** if an autorun dialog box pops up.
- 3. Open Infra Recorder and click the 'Write Image' button in the main screen.

-Alternatively you can select the 'Actions' menu, then 'Burn image'.

- 4. Select the Congress CD image file you want to use, then click 'Open'.
- 5. In the dialog box, click 'OK'.

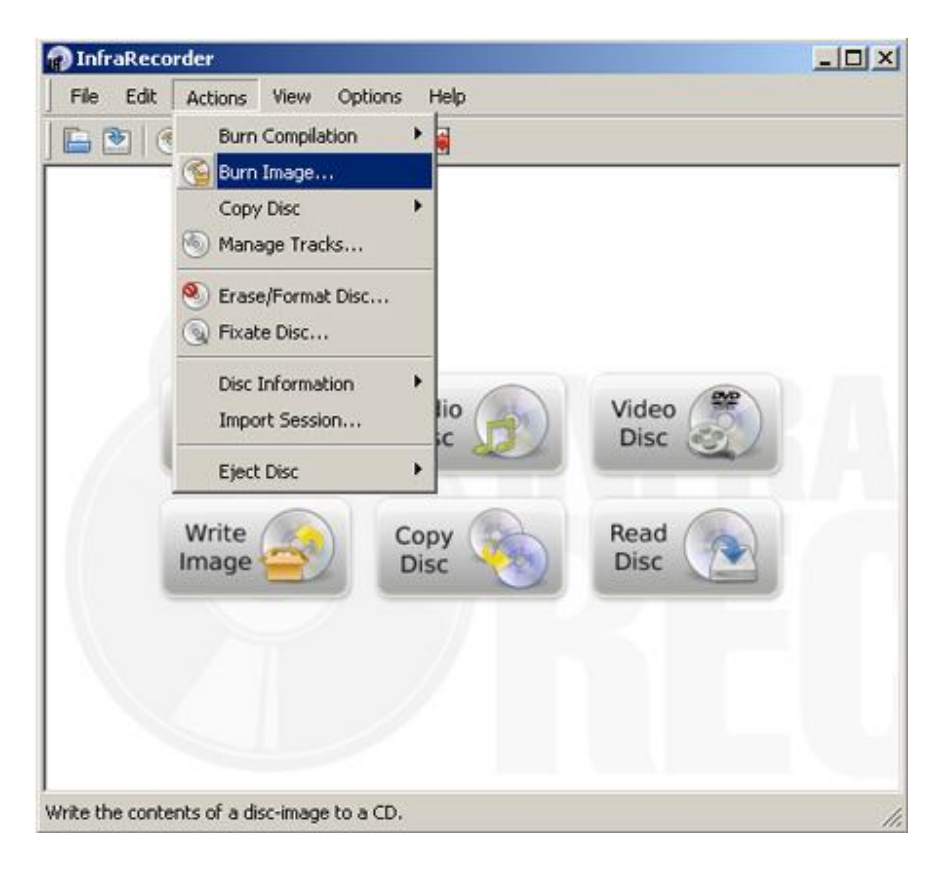

## XP / Server 2003 / Vista: ISO Recorder

- 1. Download and install the appropriate version of <u>ISO Recorder</u> (<u>http://isorecorder.alexfeinman.com/isorecorder.htm</u>).
- 2. Insert a blank CD into your burner. Open Windows Explorer, find your Congress ISO file, right-click and choose 'Next'.

| O Recoder v3 | Source<br>Image file | \Desktop\Congress.iso    |      |  |
|--------------|----------------------|--------------------------|------|--|
|              | Φ                    | E:                       | Ŧ    |  |
|              | Recorder             |                          |      |  |
|              | Properties           | E: Blank Writable Usable | •    |  |
|              | Erase                | Recording speed          | 4x • |  |
|              |                      |                          |      |  |
|              |                      |                          |      |  |
|              |                      |                          |      |  |
|              |                      |                          |      |  |

## Windows 7

Right-click on an Congress ISO image and choose 'Burn disc image'.

| ×       |                  | Burn disc image |  |
|---------|------------------|-----------------|--|
| Congr 💰 | Scan for viruses |                 |  |
|         |                  | Open with       |  |
|         |                  | Share with      |  |

Select a disk burner (drive) and choose 'Burn'. If you check 'Verify disc after burning', it will confirm that the ISO image has been burned correctly.

| Disc image file: | Congress.iso                  |
|------------------|-------------------------------|
| Disc burner:     | DVD R Drive (D:)              |
| Status           |                               |
|                  |                               |
| To start burning | the disc image, click Burn.   |
| To start burning | the disc image, click Burn.   |
| To start burning | ) the disc image, click Burn. |
| To start burning | ) the disc image, click Burn. |
| To start burning | the disc image, click Burn.   |
| To start burning | y the disc image, click Burn. |

## **Nero Express**

Insert a blank CD in the drive and start Nero express. Choose **Image**, **Project**, **Copy** and select **Disk Image or Saved Project**.

| Copy Entire CD<br>Create a copy of an entire disc.                                                  |
|----------------------------------------------------------------------------------------------------|
|                                                                                                    |
| Copy Entire DVD<br>Create a copy of an entire DVD.                                                  |
| Disc Image or Saved Project<br>Record a disc from disc image previously burned onto the hard drive. |
|                                                                                                    |
|                                                                                                    |
|                                                                                                    |

Select the 'Congress' iso file and click the 'Open' button.

|                 | ► Downloads ►       | ✓ 4 Search Downloads               |
|-----------------|---------------------|------------------------------------|
| Organize 🔻 New  | w folder            | i= • 🗖 🔞                           |
| 🔆 Favorites     | A Name              |                                    |
| E Desktop       | 🔰 a                 |                                    |
| 〕 Downloads     | Congress            |                                    |
| 🔛 Recent Places | E                   |                                    |
|                 |                     |                                    |
| 🔚 Libraries     |                     | No preview available.              |
| Documents       |                     |                                    |
| Music           |                     |                                    |
| Videos          |                     |                                    |
|                 |                     |                                    |
| 📧 Computer      | ▼ ( III             | •                                  |
|                 | File name: Congress | ✓ All Supported Compilations an: ▼ |
|                 |                     |                                    |

Click the 'Burn' button (You can choose – 'Verify data on disc after burning') and wait until the burning process is finished.

| Nero Express Final Burn Settings Click 'Burn' to start the record | ling process.                            |           |
|-------------------------------------------------------------------|------------------------------------------|-----------|
| Current recorder:<br>Disc type:                                   | ED F: Optiarc DVD RW AD-7200S            | ✓ Options |
| Image file:                                                       | C:\Users\Downloads\Congress.iso          |           |
| Title (CD TEXT):                                                  |                                          |           |
| Artist (CD TEXT):                                                 |                                          |           |
| Language:                                                         |                                          | *         |
| Number of copies:                                                 | 1 🔄<br>Verify data on disc after burning |           |
|                                                                   |                                          | Back Burn |

| Burn Settings<br>Burn' to start the record | ling process.                    | <b>W</b> |
|--------------------------------------------|----------------------------------|----------|
| Current recorder:                          | E: Optiarc DVD RW AD-7200S       | Options  |
| Disc type:                                 | Ø 00                             | •        |
| Image file:                                | C:\Users \Downloads\Congress.iso |          |
| Title (CD TEXT):                           |                                  |          |
| Artist (CD TEXT):                          |                                  |          |
| Language:                                  |                                  | *        |
| Number of copies:                          | 1                                |          |
|                                            |                                  |          |